# SONY

Predvajalnik zvoka iz različnih medijev

# Kratka navodila za postavitev in uporabo

Poslušanje glasbe prek brezžičnega omrežja

MAP-S1

4-533-095-11(1)(SI)

## Najprej pripravite enoto in daljinski upravljalnik

## Priključitev zvočnikov

Priključite zvočnike v ustrezne konektorje SPEAKERS L/R (levo/desno) na zadnji strani enote. Desni kabel zvočnika trdno priključite v priključek R, levi kabel zvočnika pa v priključek L.

Vstavljanje baterij Vstavite obe priloženi bateriji R03 (velikost AAA), najprej s stranjo 🗢, da se poli baterij ujemajo, kot prikazuje spodnja slika.

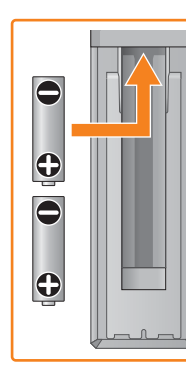

Xperia

V teh kratkih navodilih za namestitev je opisano kako vzpostavite povezavo z aplikacijo SongPal\* in poslušate glasbo prek brezžičnega omrežja z napravo Xperia™/iPhone

| × 7   |        |     |   |
|-------|--------|-----|---|
|       | nc     | \ri | - |
|       |        |     |   |
| · · · | $\sim$ |     | ~ |

Poslušanje glasbe v napravi Xperia Glejte to stran.

## iPhone

Poslušanje glasbe v napravi iPhone Glejte hrbtno stran.

\* SongPal je aplikacija za upravljanje različnih zvočnih naprav Sony prek pametnega telefona/iPhona

Vzpostavljanje povezave z brezžičnim omrežjem z aplikacijo SongPal

Preverite, ali je naprava Xperia povezana

v brezžično omrežje.

SSID in geslo usmerjevalnika zapišite v spodnja prosta mesta

Geslo:

SSID:

Podrobnosti so na voljo v navodilih za uporabo usmerievalnika.

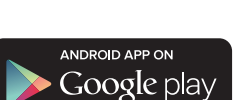

Ko zaženete aplikacijo SongPal, sledite navodilom.

Sledite navodilom aplikacije, da vzpostavite povezavo BLUETOOTH med enoto in Xperio.

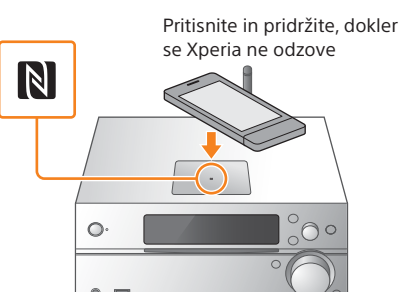

Če Xperia ne podpira funkcije NFC, preberite poglavje »Kdaj funkcija NFC ni na voljo v napravi Xperia«.

Sledite navodilom aplikacije, da nastavite povezavo Wi-Fi.

Vnesite geslo, ki ste ga zapisali v 1. koraku, nato tapnite [OK] (V redu).

## Zaženite predvajanje glasbe.

 Zaženite @ (aplikacija [WALKMAN<sup>®</sup>])\* v napravi Xperia.

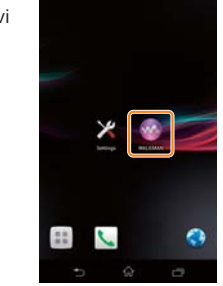

\* Vaš pametni telefon Xperia morda nima nameščene aplikacije [WALKMAN®]. V tem primeru te funkcije ne morete uporabiti

 Tapnite 📩, izberite [SONY:MAP-S1], nato zaženite predvajanje.

»HOME NETWORK«

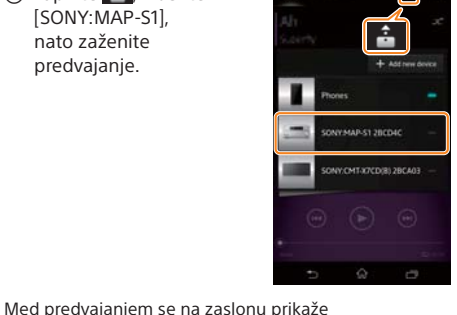

## Če funkcija NFC ni na voljo v napravi Xperia

Enoto preklopite v način seznanjanja z daljinskim upravljalnikom. Na zaslonu sprejemnika se prikaže stanje enote.

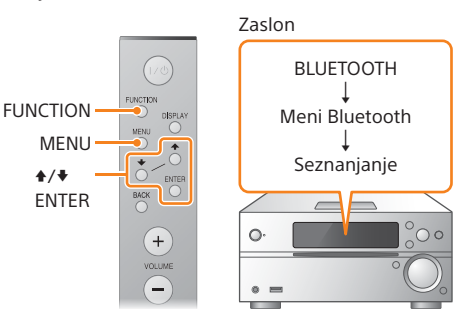

(1) Pritisnite FUNCTION za izbiro funkcije »BLUETOOTH«.

- Pritisnite MENU.
- (3) Pritisnite ♦/♥, da izberete »Bluetooth Menu«, nato pritisnite ENTER.
- ④ Pritisnite ♦/♥, da izberete »Pairing«, nato pritisnite ENTER.
- ⑤ Pritisnite ♠/♣, da izberete »Ok«, nato pritisnite ENTER.

Ko na zaslonu začne utripati »Pairing«, se v enoti vklopi način seznanjanja.

Vzpostavite povezavo BLUETOOTH z napravo Xperia.

① Tapnite [Open the Bluetooth setting screen] (Odpri zaslon za nastavitev povezave Bluetooth).

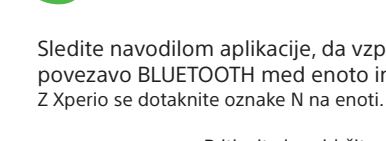

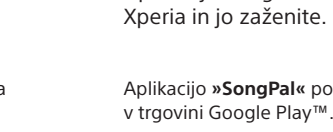

Aplikacijo »SongPal« poiščite

**≜/**₹

Aplikacijo SongPal namestite v napravo P

0 9 5 1 1

©2014 Sony Corporation

(1)

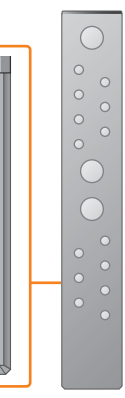

### Vklop enote

- () Priključite napajalni kabel (priložen) na zadnji strani enote.
- (2) Priključite napajalni kabel v električno vtičnico.
- ③ Pritisnite I/, da vklopite enoto.

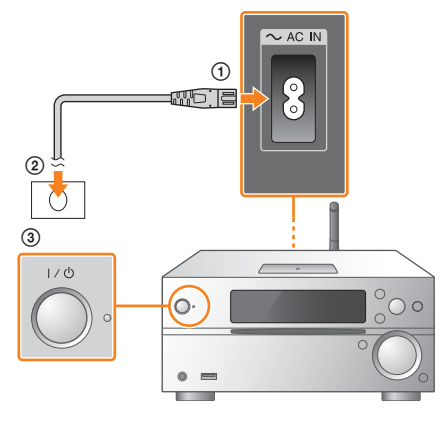

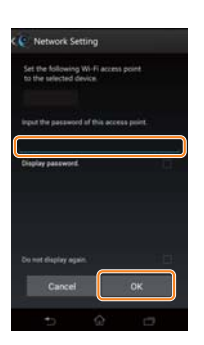

Ko je povezava Wi-Fi vzpostavljena, se prikaže začetni zaslon aplikacije SongPal Zaprite aplikacijo SongPal nato znova zaženite enoto

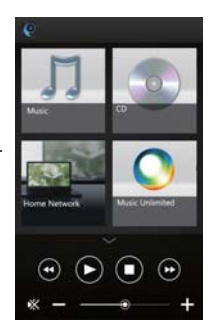

Zasnova aplikacije se lahko spremeni brez obvestila.

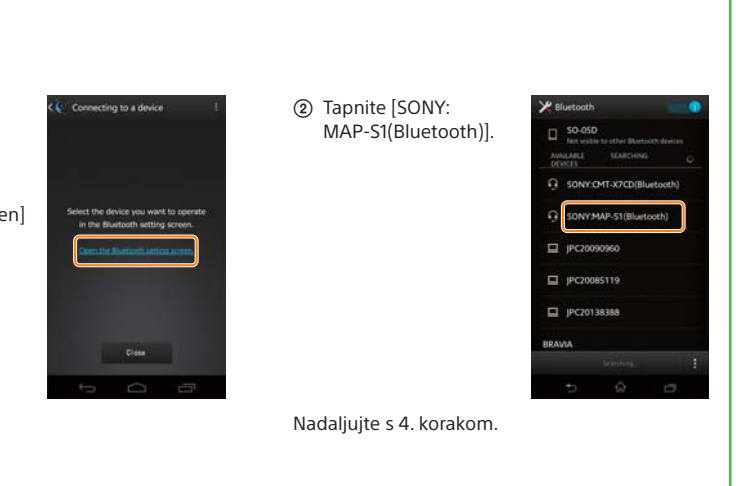

iPhone

## Vzpostavljanje povezave z brezžičnim omrežjem z aplikacijo SongPal

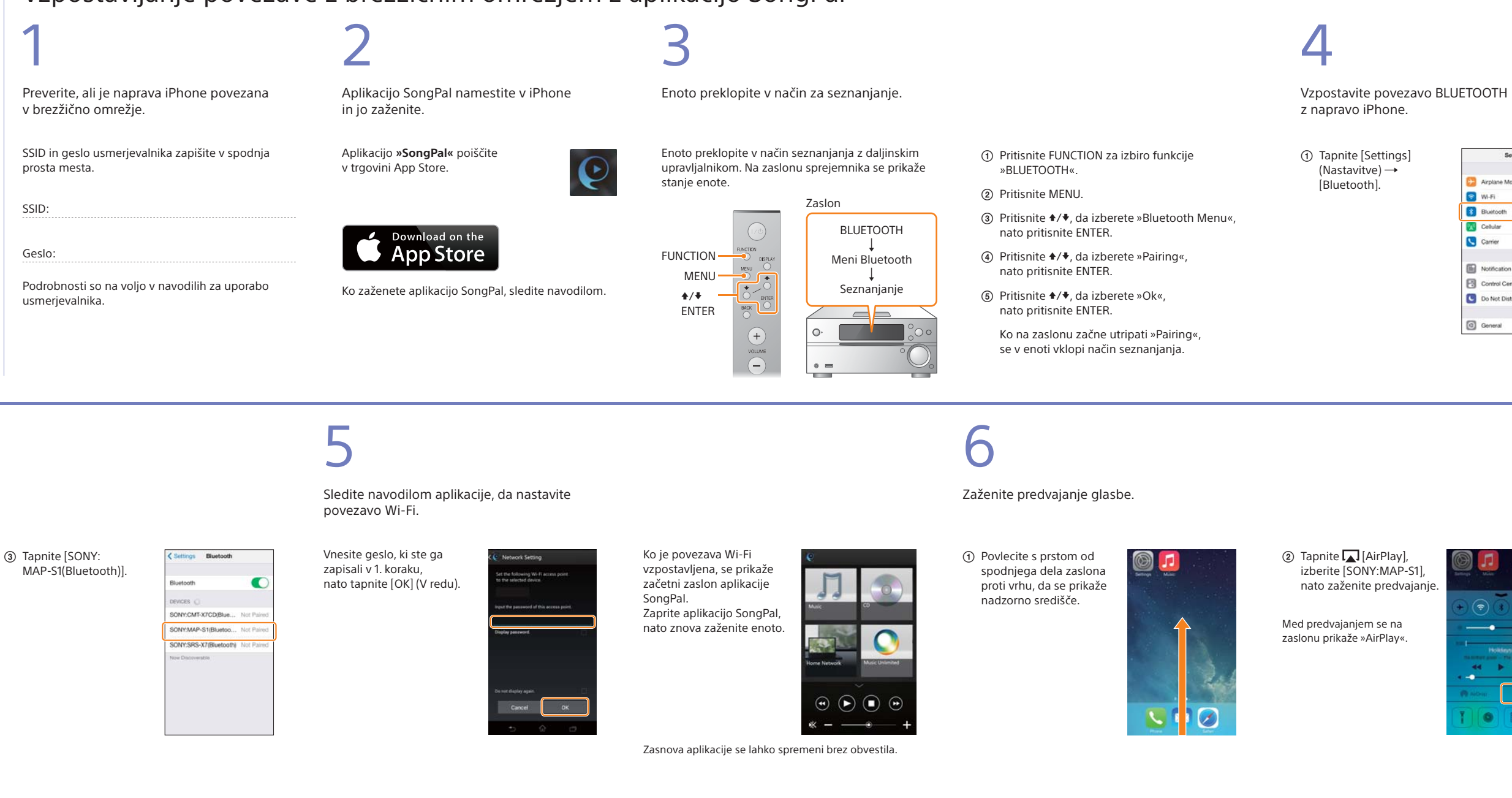

## Vzpostavitev brezžične povezave prek brezžičnega usmerjevalnika LAN z gumbom WPS

Preverite, ali je omrežni kabel (LAN) (ni priložen) izklopljen iz enote in nato vključite enoto.

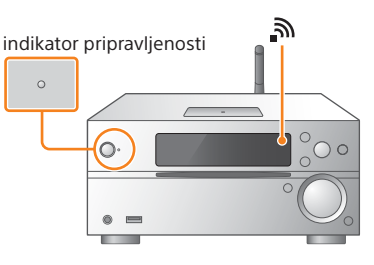

Indikator stanja pripravljenosti zasveti rumeno-zeleno 🔊 in začne utripati na zaslonu.

2

Preklopite enoto v način WPS

- ① Pritisnite MENU.
- ② Pritisnite 4/4, da izberete »Network Menu«, nato pritisnite ENTER.
- nato pritisnite ENTER.
- ④ Ko se na zaslonu izpiše »Ok«, pritisnite ENTER.
- Na zaslonu utripa »WPS«

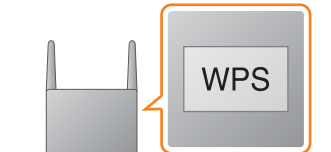

Pritisnite in vsaj 3 sekunde držite gumb WPS\*.

3

Po nekaj desetsekundnem utripanju izpisa »WPS« na zaslonu prične utripati »Connect«. Ko je povezava vzpostavljena, zasveti 🔊.

\* Več informacij je na voljo v navodilih za upravljanje brezžičnega usmerjevalnika LAN.

Povezavo Wi-Fi lahko vzpostavite tudi z osebnim računalnikom ali pa uporabite omrežni kabel. Podrobnosti so na voljo v navodilih za uporabo.

## O aplikaciji »SongPal«

Zvočne nastavitve Zvok lahko enostavno prilagodite.

Glasbena storitev Uživate lahko v različnih glasbenih storitvah.

Upravljanje naprav v domačem omrežju Prek omrežja lahko predvajate glasbo, shranjeno v osebnem računalniku ali strežniku DLNA.

Funkcije CD-ja, vstavljenega v enoto, ali naprave, povezane prek priključka USB Sistem omogoča predvajanje CD-ja, vstavljenega v enoto, ali glasbe v napravi, priključeni v konektor USB.

Kaj lahko upravljate z aplikacijo »SongPal«, je odvisno od priključene naprave. Tehnični podatki in zasnova aplikacije se lahko spremenijo brez obvestila.

### Device Select (izbira naprave) Izberite napravo, združljivo z aplikacijo »SongPal«

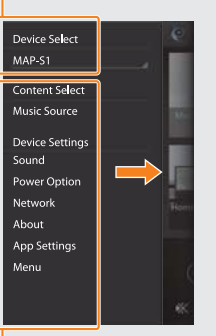

Nastavitve povezane naprave Prikazane so različne zvočne/omrežne koli zaslonu, tako da povlečete v desno

| Settings |                     |           |  |
|----------|---------------------|-----------|--|
| 0        | Airplane Mode       | 0         |  |
| 1        | Wi-Fi               | Ott >     |  |
| *        | Bluetooth           | Off >     |  |
| X        | Cellular            | >         |  |
| 6        | Carrier             | Soldara > |  |
|          | Notification Center | 2         |  |
| 8        | Control Center      | >         |  |
| C        | Do Not Disturb      | )         |  |
| 0        | General             | >         |  |

(2) Vklopite BLUETOOTH.

| < Settings | Bluetooth |   |
|------------|-----------|---|
| Bluetooth  |           | 0 |
|            |           |   |
|            |           |   |
|            |           |   |
|            |           |   |
|            |           |   |
|            |           |   |

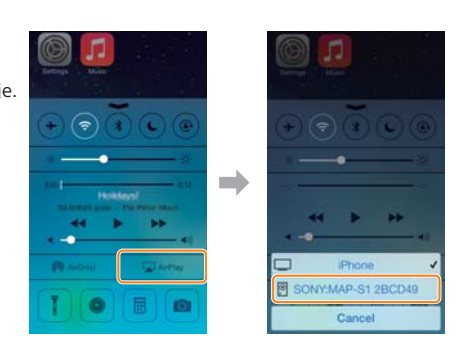

### – Začetni zaslon

Prikazane so možnosti izbrane naprave. glasbenih storitev in aplikacij, nameščenih v pametnem telefonu/napravi iPhone.

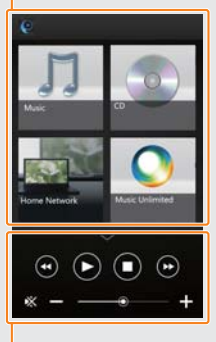

nastavitve. Ta meni lahko prikažete na katerem

Mini predvajalnik Upravljalnik izbrane funkcije.